# Lumio : Qu'est-ce que c'est?

• Lumio est la version en ligne de notebook.

Version gratuite – limitée en capacité.
La licence Notebook = accès à Lumio en illimité.

 Si on efface une activité dans Lumio, alors elle n'est plus téléchargeable même si vous avez partagé un lien.

# Comment créer sa classe Lumio?

# Où trouver l'ID de sa classe?

# WWW.HELLOSMART.COM

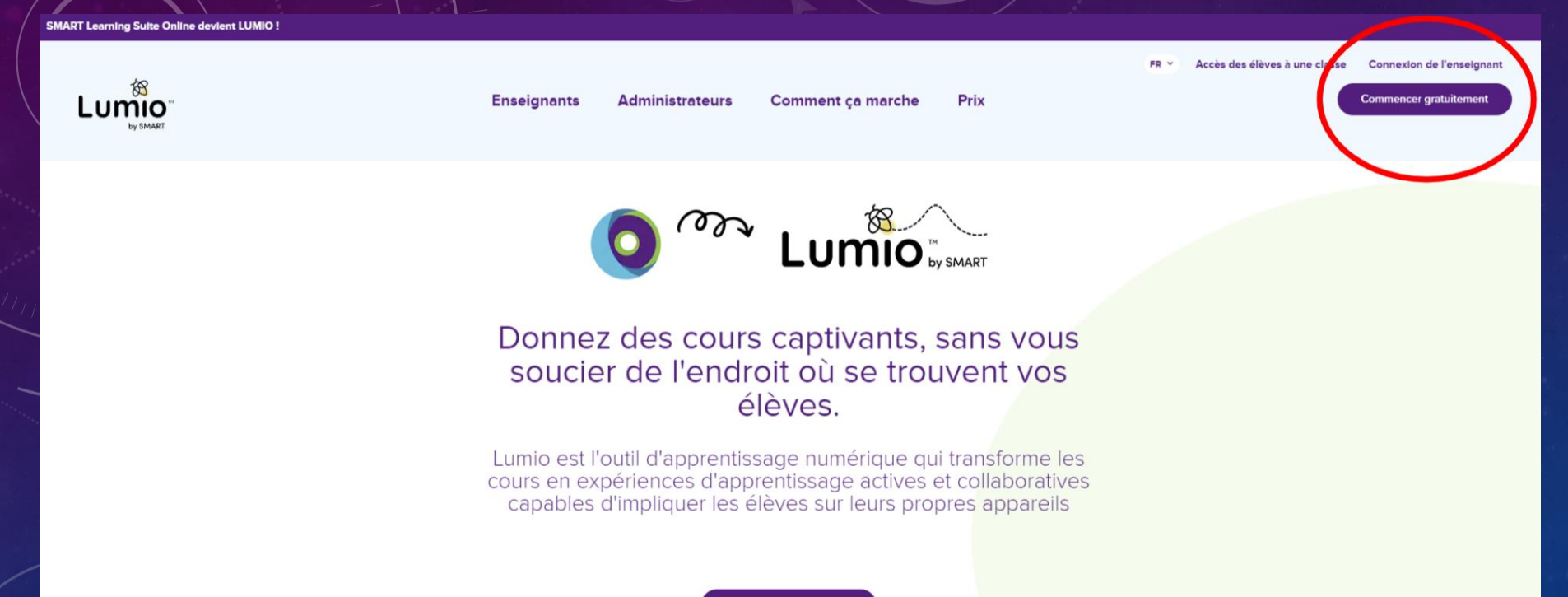

Commencer gratuitement

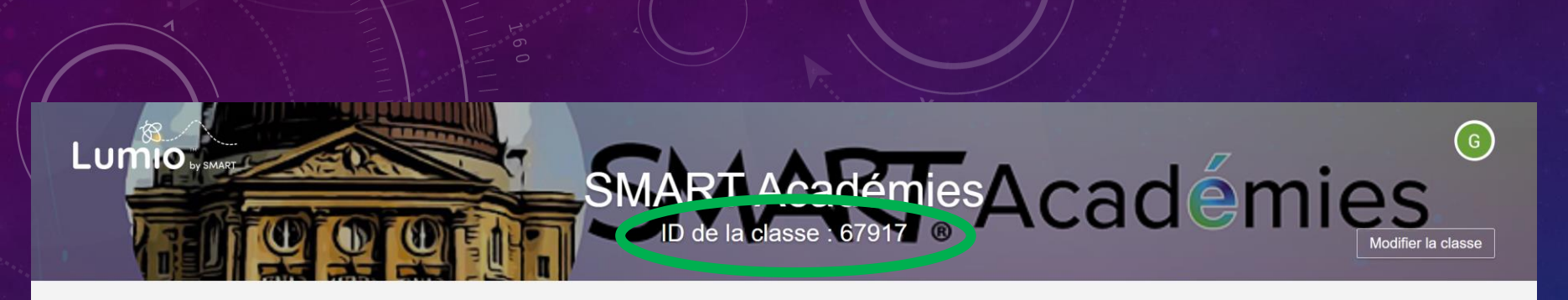

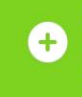

Ajouter des activités Dynamisez vos leçons grâce à la boîte à outils interactive

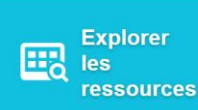

urooo

Formation

Q

Date -

# Lumio en mode synchrone ou asynchrone

# LE MODE SYNCHRONE EN CLASSE OU À LA MAISON

- Activité individuelle
- Évaluation formative
- Révision

### •À l'école comme à la maison :

- Connexion à la Lumio en tant qu'invité
- OU avec un ID Google ou Microsoft.

•Attention! En mode invité, l'élève ne peut pas revenir sur son travail.

Astuce de prof pour une connexion rapide :

- Ajouter un raccourci sur le bureau des PC ou tablettes ;
- Enregistrer le mot de passe;
- Document PDF pour les parents.
- Une affiche avec Qrcode et ID de la classe.

# Astuces pour les aider à se connecter.

https://suite.smarttech-prod.com/student/join/class

# Copier le lien

- dans un courriel
- sur un padlet 📢
- sur Digipad

en classe :

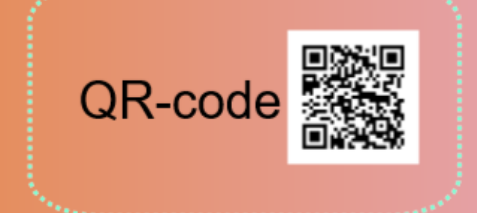

#### application apple "en classe"

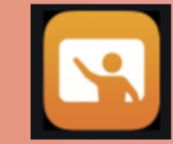

AirDrop

### Pour se connecter à Lumio avec un compte Google ou Microsoft?

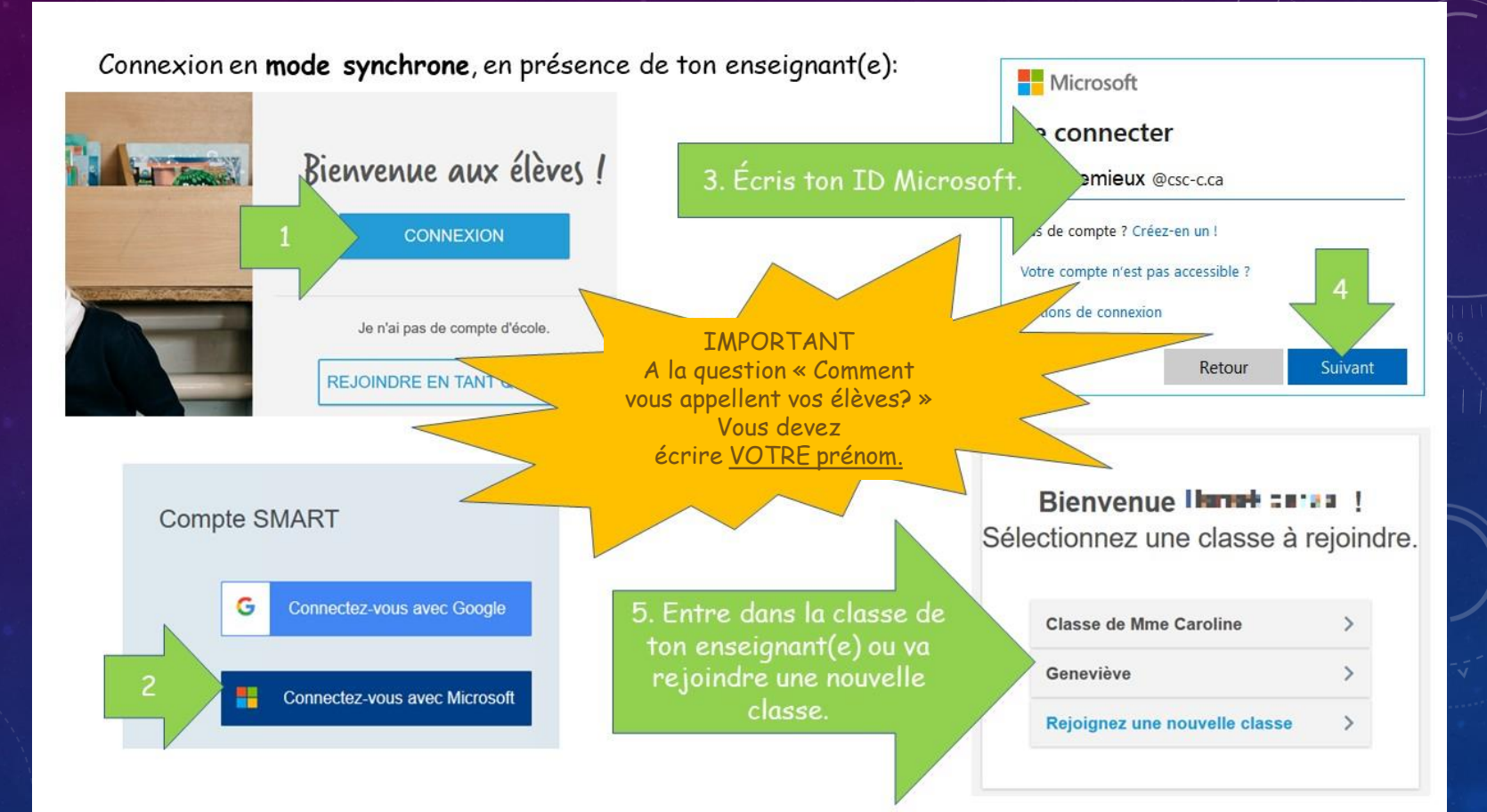

#### Avantages de s'identifier :

- Les élèves peuvent travailler dans des documents différents.
- Les enseignant.e.s peuvent travailler dans leur Lumio en même temps.
- L'élève peut revenir plus tard terminer son travail.

...pour se connecter à Lumio sans identifiant Google ou Microsoft ?

MMENT

### Ils vont se connecter en tant qu'invité.

# Inconvénients :

 Ils ne pourront pas se connecter de nouveau plus tard sur le même exercice pour le corriger.

- Il faut laisser l'activité ouverte dans la classlab.

- On ne peut pas travailler dans sa classlab sur autre chose.

| ←<br>Bienvenue aux élèves !<br>Beisignen le clease en tent gu'invité |                             |
|----------------------------------------------------------------------|-----------------------------|
| ID de la classe                                                      |                             |
| 3 Suivant                                                            | ←<br>SMART Académies        |
|                                                                      | 67917 Votre nom Sandrine    |
|                                                                      | Rejoindre en tant qu'invité |

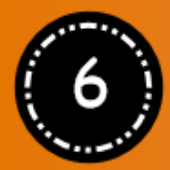

# **Commencer** l'activité

Indiquer aux élèves à quel moment l'activité dans Lumio sera ouverte/disponible.

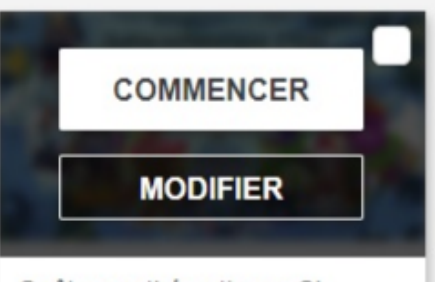

Quêtes mathématiques Cl... 6 janv. 2021

A distance + synchrone

Laissez l'onglet ouvert.

Conseil : épinglez-le

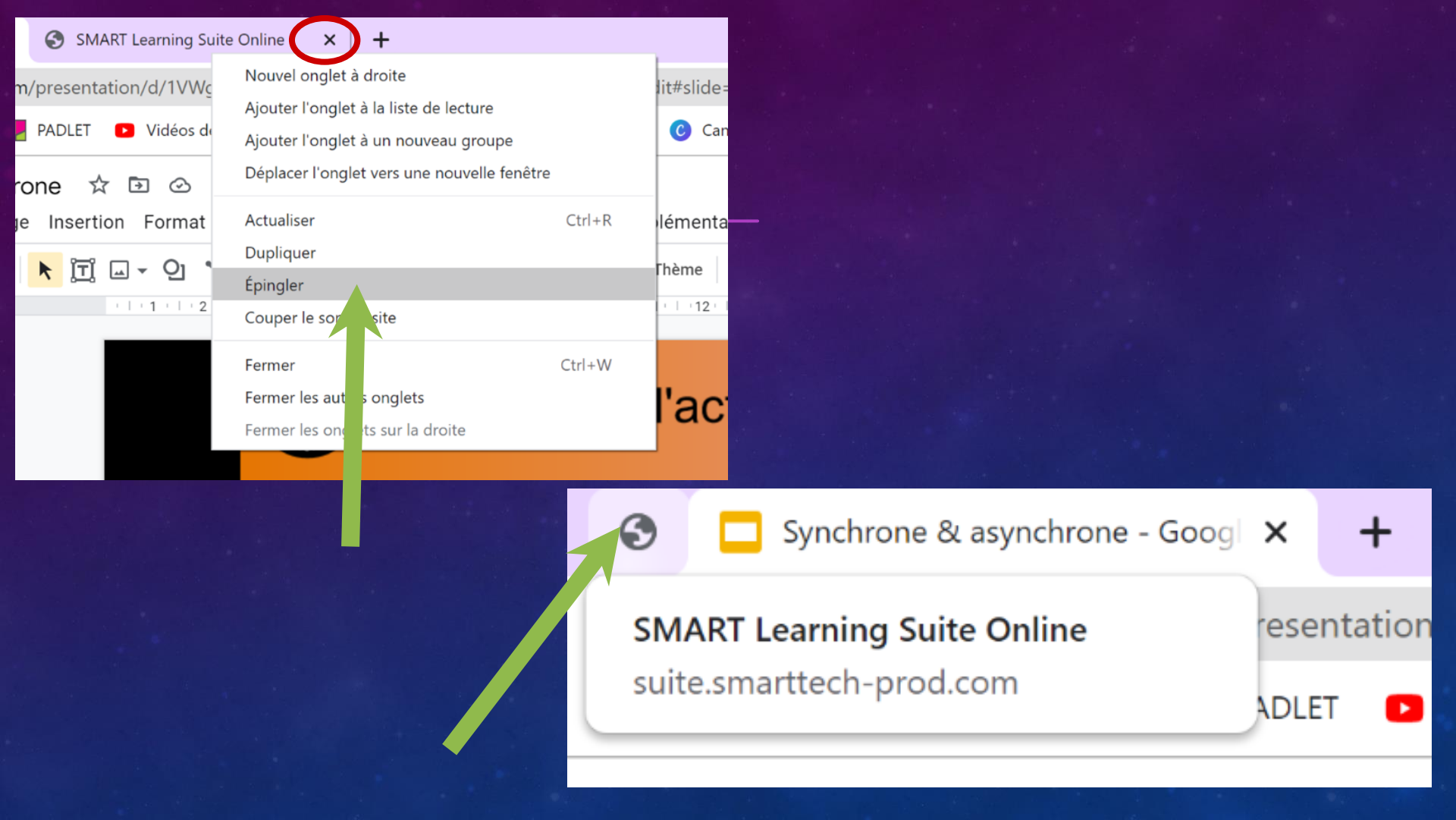

# LE MODE ASYNCHRONE

Il permet de proposer aux élèves des exercices à réaliser individuellement

- en révision
- en devoir
- en remédiation
- en confinement

sans être obligé d'être connecté en tant que professeur à ce moment là.

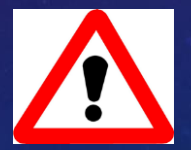

Pour se connecter en asynchrone, les élèves doivent avoir une adresse mail !

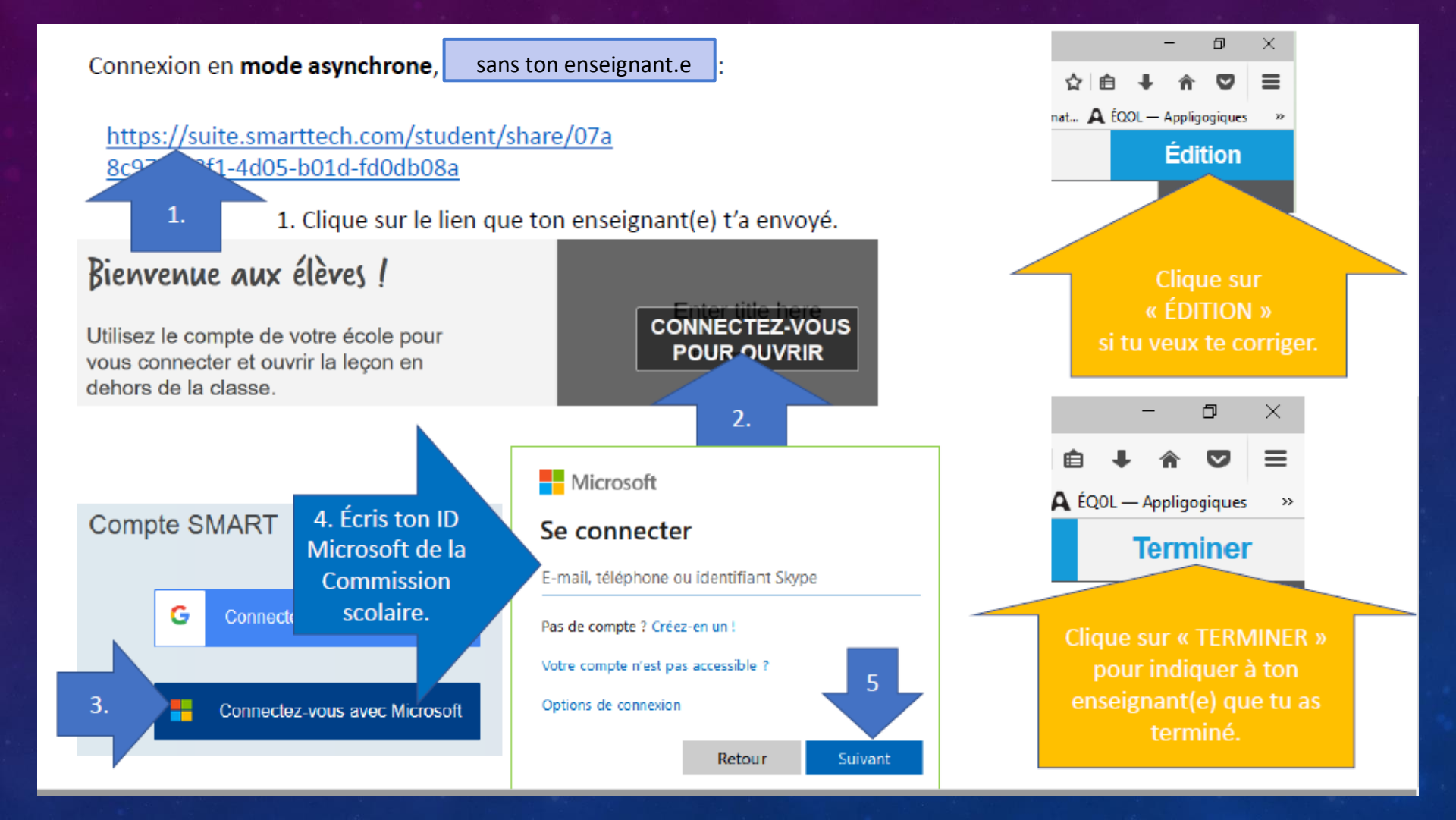

# COMMENT PARTAGER UN LIEN POUR UNE LEÇON EN ASYNCHRONE?

#### 1. Charger la leçon sur la ClassLab et sélectionner "Partager un lien"

|   | Modifier         |
|---|------------------|
|   | Partager un lien |
|   | Faire une copie  |
| N | Supprimer        |

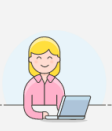

Donnez une copie de cette leçon à d'autres enseignants.

Х

Obtenir le lien de partage de l'enseignant

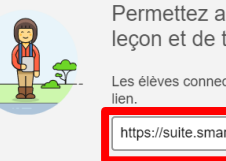

Permettez aux élèves d'accéder à cette leçon et de travailler à leur propre rythme.

Les élèves connectés peuvent accéder à la leçon grâce à ce

https://suite.smarttech.com/student/share/54

Partager ce lien aux élèves via un padlet, un mail, un genial.ly ...